# Guía rápida para la aplicación a Becas 2019

## Creación de cuenta.

Creamos una cuenta dando clic en el cuadro rojo según muestra a continuación:

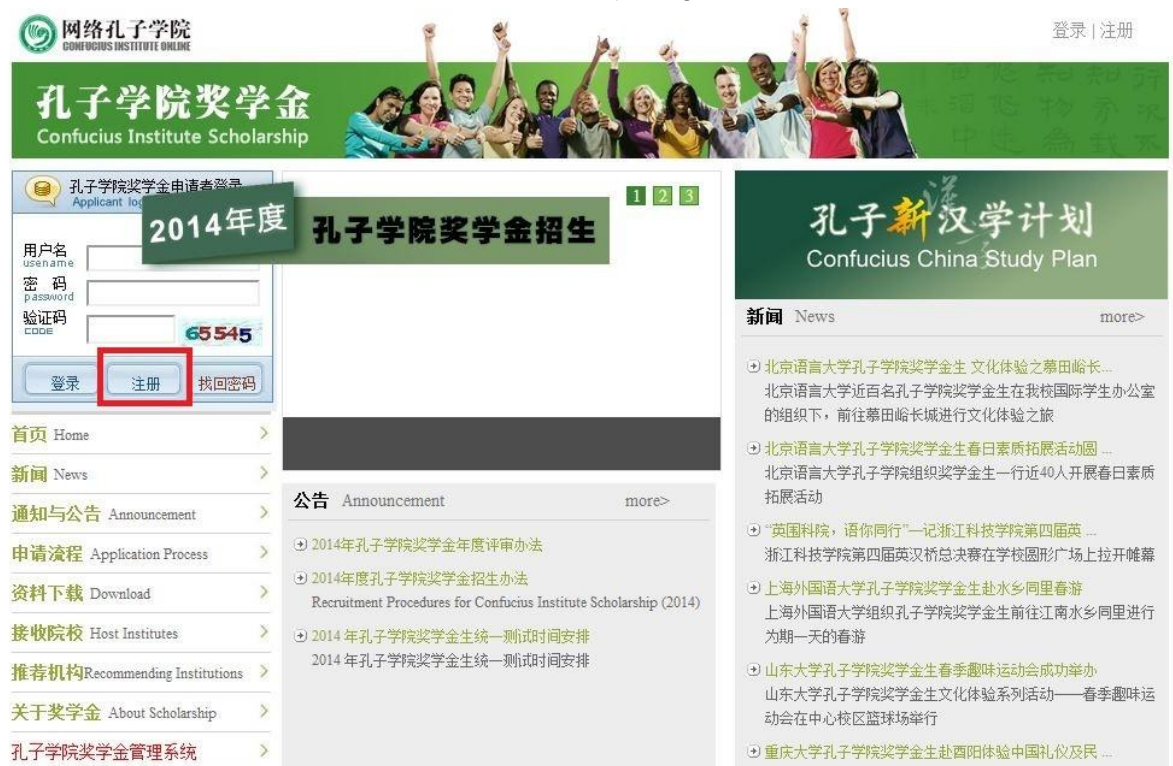

Se mostrará la siguiente imagen, clic en las casillas para aceptar las condiciones y luego damos clic en **Continue** como indica la imagen:

| 孔子学院   | 谈学金申请者须需登录奖学金网站(http://cis.chinese.cn),注册个人申请账号,在线填报、打印《孔子学院奖学              |
|--------|-----------------------------------------------------------------------------|
| 金申请表   | 》,开阴必需的证明材料。 奖子金技产须经过推荐机构蹉跎、接似完役申核和专家综合评审等程序。                               |
| 1.合国北· | 上子院(扎于课呈)、有天班外机构这接视院校贝贡文理奖子金申请材料,择现推荐付吕余件的申请看。                              |
| 2.接收院  |                                                                             |
| 5.国家汉  | 则抗于子院忘命组织专家单核拟水银入透发共中期材料,划付后米什有权了关子玉,并通过接收院校和准存机将公<br>2 单,土地寻取者,又面只行通加。     |
| 4 由语考  | 日本。小饭水收着,小好方口道24~                                                           |
| 5 月 子学 | 2017 / YW 5 显示关于亚内和,旦时中间处在144末~<br>宫忆学全———————————————————————————————————— |
| 5.孔子字  | 吴奖字金一般每年春李接受申请,获奖者士秋李人字。                                                    |

Llenamos los cuadros utilizando nuestra información, en el cuadro **Nationality**, ubicamos nuestro país, los caracteres de **Ecuador** son los siguientes: 厄瓜多尔. Pueden copiar y pegarlos y dar clic en **Search**.

| REGISTRATIC                  | IN FORM FOR CONFUC | US INSTITUTE SCHOLARSH |  |
|------------------------------|--------------------|------------------------|--|
|                              |                    |                        |  |
| 1、* 申请人情况 /Personal informat | on:                |                        |  |
| * 护照用名: Name in passport:    |                    |                        |  |
| *姓: 「                        |                    |                        |  |
| Family name                  |                    |                        |  |
| *名:                          |                    |                        |  |
| Given name                   |                    |                        |  |
| * 登录名:                       |                    |                        |  |
| Login Name                   |                    |                        |  |
| *密码 <b>:</b>                 |                    |                        |  |
| PassWord                     |                    |                        |  |
| *再次输入密码:                     |                    |                        |  |
| Re-enter password            |                    |                        |  |
| *国籍:                         |                    | 查找/Search              |  |
| Nationality                  | 厄瓜多尔/ECU           | •                      |  |
| 护照号码:                        |                    |                        |  |
| Passport No.                 |                    | 1                      |  |

### Escogemos el programa de beca:

2、\* 是否是汉语桥选手或特定协议人士 / "Chinese Bridge" Chinese Proficiency Competitions winner or with specific agreements of Hanban's: :

|                                     | ●是/Yes ●否/No      |
|-------------------------------------|-------------------|
| ● 又语研修生(一学期)/Chinese Language(one a | cademic semester) |
| ◎ 又语研修生(一学年)/Chinese Language(one a | cademic year)     |
| ◎ <mark>本科生/Undergraduate</mark>    |                   |
| ◎ 又语国际教育专业硕士/MTCSOL                 |                   |
| ◎—学年+汉语国际教育专业硕士/One academic ye     | ar & MTCSOL       |

Finalmente en la lista desplegable seleccionamos las opciones según muestra la imagen, el nombre del Instituto Confucio en la Universidad San Francisco de Quito en chino es: 基多圣弗朗西斯科大学孔子学院, pueden copiar, pegar y buscar.

| Institutions category | 孔子字院            |           |
|-----------------------|-----------------|-----------|
| 洲:<br>Continent       | 美洲              | T         |
| 国家:<br>Country        | 厄瓜多尔            | Ŧ         |
| 机构名称:                 |                 | 查找/Search |
| instations Home       | 基多圣弗朗西斯科大学孔子学院  | •         |
|                       | 立即注册 Registered | 取消 Cancel |

## Iniciar Sesión.

Para iniciar sesión nos dirigimos a la página <u>http://cis.chinese.cn/</u> y usamos nuestro nombre de usuario, contraseña y código de verificación para iniciar sesión, como muestra la imagen a continuación:

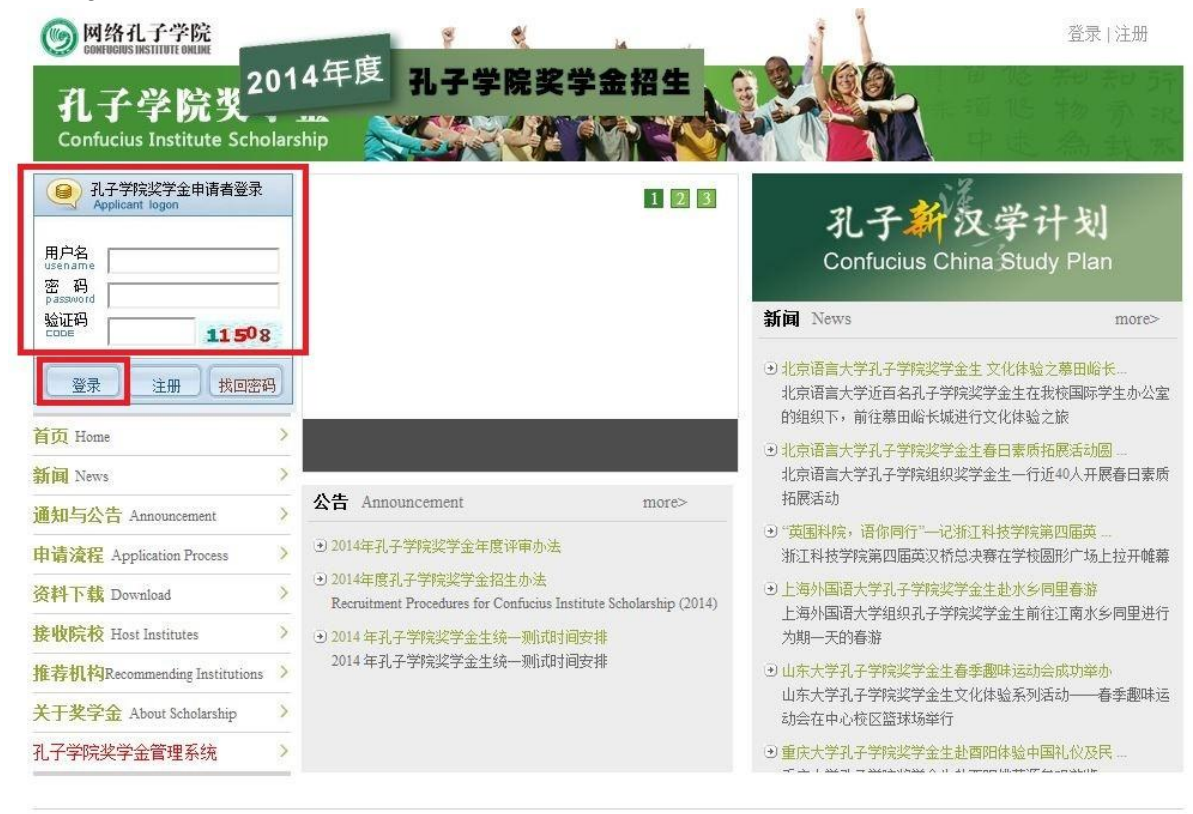

关于我们 | 联系方式 | 隐私条款 | 版权声明 | 意见建议 | 网站地图 | 帮助中心 | 网络孔子学院 版权所有© 2009 网络孔子学院 京ICP备08002516号 网络视听许可证0109385号

## Obtenemos la siguiente pantalla y damos clic donde señala la imagen:

| 首页 招生办法<br>Home Recruitment                        | 填写申请表<br>Fill in Pe                      | 个人信息  注册报到<br>rsonal Information   Register | 年度评审<br>Annual Review (                                                                                  | 毕业信息<br>raduation Information                                                                                                    | £]                                                                      |
|----------------------------------------------------|------------------------------------------|---------------------------------------------|----------------------------------------------------------------------------------------------------|----------------------------------------------------------------------------------------------------|-------------------------------------------------------------------------|
| 信息提示 (Notice                                       | e)                                       |                                             | 支持服务 S                                                                                                   | upport service                                                                                                    |                                                                         |
| CIS编号: CISAEC<br>申请进度: 未提交<br>接收院校:                | CUG1405629<br>5                          |                                             | 如遇系统便<br>E-mail: har<br>Tel: 86-10<br>如有招生问                                                              | 用问题,请联系:<br>iban_support@hanyu.open.com.cn<br>59301133<br>题,请联系接收院校或推荐机构                                                          |                                                                         |
|                                                    |                                          |                                             |                                                                                                    |                                                                                                    |                                                                         |
| 公告 Announcer                                       | ment                                     |                                             | 新闻 New                                                                                                   | S                                                                                                    |                                                                         |
| 公告 Announcer<br>·孔子学院奖学                            | ment<br>学金年度评审办法                         |                                             | 新闻 New<br>·四川外                                                                                           | s<br>国语大学孔子学院奖学金生:                                                                                                    | 大足石                                                                     |
| 公告 Announcer<br>· 孔子学院奖学<br>孔子学院奖学金年月<br>· "孔子新汉学行 | ment<br>学金年度评审办法<br>度评审办法<br>计划"试行方案Conf | ucius C                                     | <ul> <li>新闻 New</li> <li>・四川外</li> <li>2013年115</li> <li>ギロ食材55</li> <li>・河南大</li> <li>11月2日上</li> </ul> | s<br>国语大学孔子学院奖学金生:<br>1 <sup>16日・在留学主部的组织下のIJ<br/>、波兰、印尼、韩国等国家的孔子<br/>ユーエ約44.5000年初。<br/>学知知孔子学院奖学金生参約<br/>F・河南大学组织来自日本、韩国、</sup> | <b>大足石</b><br> 沙国语大学2013-2014<br>学院奖学金生赴世界文<br><b>观安阳</b><br>、越南、老挝、蒙古、 |

## Ingreso de información - Información Básica.

Nos ubicamos en **Basic Information** (segunda pestaña lado izquierdo) para ingresar nuestra información personal. En el cuadro rojo de la siguiente imagen indica donde agregamos nuestra foto, el cuadro verde indica la información a ingresar:

| ■ 表单填写                      | 当前位置:基本信息/Basic information                                                                                                    | n                                                                    |                |            |
|-----------------------------|----------------------------------------------------------------------------------------------------|----------------------------------------------------------------------|----------------|------------|
| → 填表说明illustrate            | 1.基本信息/Basic information:                                                                                                    |                                                                      |                |            |
| 並本信息dase information →  数   |                                                                                                    |                                                                      |                |            |
| → 工作经历Work experience       |                                                                                                    |                                                                      |                |            |
| → 语言能力Language ability      | 江仲职止()                                                                                                    | utificata Dhata                                                      | SET 1 M        | 修动行应对计     |
| → 奖学金申请Application category |                                                                                                    | anneale Filolo:                                                      | 百元大家           | ISPX/E UIT |
| → 推荐人Referee                |                                                                                                    |                                                                      |                |            |
|                             | 护照用名/Name in passp<br>*姓/Family name:<br>*名/Given name:<br>中文姓名/Chinese<br>name:<br>*国籍/Nationality:<br>护照号码/Passport No.:<br>护照有效期/Passport<br>No.Validity:<br>护照首页上传/Upload<br>passport first page:<br>*出生日期/Date of birth:<br>出生地点/Place of birth<br>*出生国家 /Country: | ort<br>厄瓜多尔/ECU<br>Seleccionar archivo N.<br>全部<br>●男/Male ●女/Female | 查询/Search<br>▼ |            |

Consideraciones:

- Subir solo la primera página del pasaporte.
- El nombre chino es en caracteres, no pinyin.
- **City**, es la ciudad de nacimiento, no donde reside.

Seguir llenando la información según corresponda:

| *婚姻状况 /Marital<br>status:  | ●未婚/Single ●已婚/Married ●其他/Other       |
|----------------------------|----------------------------------------|
| *最高学历 /Education<br>level: | 初中/Junior middle school ▼              |
| 宗教 /Religion:              |                                        |
| *电话/Tel:                   |                                        |
| 传真 /Fax:                   | 例: 86-10-58595859<br>例: 86-10-58595900 |
| *邮件 /E-mail:               | @gmail.com                             |
| *手机 /Mobile:               |                                        |
|                            | 例: 86-18768686868                      |
| *母语 /Native language:      |                                        |
| *目前状态 /Current             | ◎在读/study ◎工作/work ●其他/other           |
| personal circumstances:    |                                        |
| *目前所在学校或机构                 |                                        |
| /Place of study or work:   | J                                      |

El cuadro rojo siguiente indica la direccion donde se recibirá el certificado de beca, favor ingresar la siguiente direccion:

### Av. Diego de Robles y Pampite, Quito, Pichincha, Ecuador, EC170157

En el cuadro azul, ingresamos nuestra direccion personal.

En el cuadro verde, ingresamos el contacto en china, ingresar al siguiente enlace, buscar la universidad que aplican y poner la información según corresponda. http://cis.chinese.cn/node\_5737.htm

En el cuadro amarillo, grabamos o grabamos y continuamos.

| 永久通信地址               |                                           |  |
|----------------------|-------------------------------------------|--|
| Permanent Address    |                                           |  |
| 在华事务联系人或出            | 拍人/Business contacts in China or guardian |  |
| 名称/Name:             |                                           |  |
| 电话/Tel:              |                                           |  |
|                      | 例: 86-10-58595859                         |  |
| 传真/Fax:              |                                           |  |
|                      | 例: 86-10-58595900                         |  |
| 邮件/E-mail:           |                                           |  |
| 地址/Address:          |                                           |  |
| ≠ <b>手机</b> /Mobile: |                                           |  |

未满18周岁的申请者,须提交委托在华法定监护人的相关法律文件/Less than 18 applicants; are required to submit

in China by legal guardian of the relevant legal documents:

| Seleccionar archivo |     | N     | 上传/Upload  |
|---------------------|-----|-------|------------|
| 保存/Save             | 保存并 | ¥继续/S | aveAndNext |

## Ingreso de información - Educación.

Ingresamos la información sobre educación según sea solicitada, en el cuadro azul, ingresamos las fechas de estudio en el Instituto Confucio, en el cuadro rojo inferior seleccionamos el archivo del certificado de estudio proporcionado por los asistentes del Instituto Confucio.

|                                         | 朝写申请表 个人<br>Fill in Persona          | 信息 注<br>Information                         | E册报到 年月<br>Register Annu                | 寛评审<br>al Review Gra | 毕业信息<br>duation Information                                | ⊥ leopincay  退出 |
|-----------------------------------------|--------------------------------------|---------------------------------------------|-----------------------------------------|----------------------|------------------------------------------------------------|-----------------|
| ■ 表单填写                                  | 当前位置: 教育背景/6                         | ducation back                               | ground                                  |                      |                                                            |                 |
| 填表说明Illustrate<br>基本信息Basic information | 2.教育背景/Educ                          | ation backgro                               | und                                     |                      |                                                            |                 |
| 教育背景Education background                | 学校                                   | 在校期间                                        | 主修专业                                    | 所获证书                 | 证书附件                                                       | 操作              |
| 工作经历Work experience                     | /Institutions*                       | /From / to*                                 | /Fields of study*                       | /Diploma*            | /Certificates Accessories*                                 | /Operation      |
| 语言能力Language ability                    |                                      |                                             |                                         |                      | Seleccionar archivo N 上传/U                                 | pload           |
| 奖学金申请Application category               |                                      |                                             |                                         |                      |                                                            |                 |
| 推荐人Referee                              |                                      |                                             |                                         |                      | Seleccionar archivo N 上传/U                                 | pload           |
|                                         | 是否是孔子学院:<br>"学习时间/Durati<br>"上传相关证明相 | 学员/Have you<br>on of Study:<br>料/Upload Rel | ever studied Chine:<br>evant Evidence.= | se in Confucius      | Institute: ●是/Yes ●<br>F<br>Seleccionar archivo N 上传/Uploa | 否/No<br>ad      |
|                                         | 是否曾在华学习                              | Have you ever                               | studied in China?:                      |                      | ──是Nes●                                                    | 否/No            |

# Ingreso de información - Trabajo.

Ingresamos la información según detalla la imagen.

| ■ 表单填写                                                | 当前位置: 工作经历/Work experience                                                       |              |
|-------------------------------------------------------|----------------------------------------------------------------------------------|--------------|
| → 填表说明Illustrate                                      | 3. 工作经历/Work experience                                                          |              |
| → 教育背景Education background                            | 是否有汉语教师任职经历/Have you ever been a Chinese language teacher at school?:            | ●是/Yes●否/No  |
| ●工作经历Work experience                                  | 是否希望参加教师教育或培训/ Do you want to apply for the teacher education/training program?: | ◎是/Yes ●否/No |
| → 语言能力Language ability<br>→ 奖学金申请Application category | 是否曾在华任职/Have you ever worked in China?:                                          | ◎是/Yes ●否/No |
| → 推荐人Referee                                          | 保存/Save 保存并继续/Save And Next                                                      |              |
|                                                       |                                                                                  |              |

# Ingreso de información - Idioma.

Ingresamos la información según sea solicitada. En el cuadro rojo seleccionamos el nivel HSK, En el cuadro azul ingresamos el puntaje; En el cuadro verde, cargamos el scan del HSK En el cuadro morado, subimos el archivo al sistema.

| □ 表单填写                    | 当前位置: 语言能力/Language Proficiency        |                                                                                                |
|---------------------------|----------------------------------------|------------------------------------------------------------------------------------------------|
| 填表说明Illustrate            | 4.语言能力/Language Proficiency:           |                                                                                                |
| 基本信息Basic information     |                                        |                                                                                                |
| 教育背景Education background  | 汉语/Chinese:                            | ●很好/Excellent ●好/Good ●较好/Fair ●差/Poor ●不会/Non                                                 |
| 工作经历Work experience       | 英语/English:                            | ●很好/Excellent <sup>©</sup> 好/Good <sup>©</sup> 较好/Fair <sup>©</sup> 差/Poor <sup>©</sup> 不会/Non |
| 语言能力Language ability      | 新辺语来诗(IPSK)等机/ evel of HSK-            | □ 幻/I evel Three ▼ 前续(scores・                                                                  |
| 奖学金申请Application category | 新次由今国(Hou)寺家(Lood) of Hold             | Selecciopar archivo N E É/Upload                                                               |
| 推荐人Referee                | HSK 成绩报合早/HSK Report Card:             |                                                                                                |
|                           | 汉语水平口语考试(HSKK)等级/Level of HSKK:        | 初级/Junior ▼ 成绩/scores:                                                                         |
|                           | HSKK成绩报告单/HSKK Report card:            | Seleccionar archivo N 上传/Upload                                                                |
|                           | 我可以用英语参加学习/I can be taught in English: | ●是/Yes ◎否/No                                                                                   |
|                           | 我可以用汉语进行学习/I can be taught in Chinese: | ●是/Yes ◎否/No                                                                                   |
|                           | 其他语言/Other Languages:                  |                                                                                                |
|                           | 保存/Save                                | 保存并继续/Save And Next                                                                            |

# Ingreso de información - Idioma.

Ingresamos la información según corresponda y según el programa de beca, basarse en la imagen.

| □ 表单填写                      | 当前位置: 奖学金申请/Applic                                                   | ation category                                        |
|-----------------------------|----------------------------------------------------------------------|-------------------------------------------------------|
| → 填表说明Illustrate            | 5. 奖学金申请/Application category:                                       |                                                       |
| →基本信息Basic information      |                                                                      |                                                       |
| → 教育背景Education background  | 是否是特定协议人士 / with specific agreements of Hanban's:                    |                                                       |
| →工作经历Work experience        | ●否/No <sup>©</sup> 是/Yes                                             |                                                       |
| →语言能力Language ability       | 是否是汉语桥选手 / "Chinese Bridge" Chinese Proficiency Competitions winner: |                                                       |
| · 奖学金申请Application category |                                                                      | ●否/No <sup>○</sup> 是/Yes                              |
| → 推荐人Referee                | 奖学金类别 /Scholarship                                                   | ●汉语研修生(一学期)/Chinese Language(one academic semester)   |
|                             | Category :                                                           | ◎汉语研修生(一学年)/Chinese Language(one academic year)       |
|                             |                                                                      | ◎本科生/Undergraduate                                    |
|                             |                                                                      | ◎汉语国际教育专业硕士/MTCSOL                                    |
|                             |                                                                      | ◎—学年+汉语国际教育专业硕士/One academic year & MTCSOL            |
|                             | 申请学习时间 /Duration o                                                   | 「●自/From 2014年/Year 2月/Month - 2014年/Year 7月/Month    |
|                             | Study :                                                              | ◎自/From 2014 年/Year 9 月/Month - 2015 年/Year 2 月/Month |
|                             |                                                                      | ◎自/From 2015年/Year 2月/Month - 2015年/Year 7月/Month     |

En el cuadro verde, seleccionamos como indica la imagen, En el cuadro azul, seleccionamos la universidad que aplicaremos. Repetimos este proceso para la segunda opción de universidad.

| ou can accept other choices or not                                                                                                    |                                                                                                    |  |
|----------------------------------------------------------------------------------------------------|----------------------------------------------------------------------------------------------------|--|
|                                                                                                    |                                                                                                    |  |
| <ul> <li>● 設语言文学/Chinese Language and Literature</li> <li>● 中国历史/Chinese History</li> <li>● 中国哲学/Chinese Philosophy</li> <li>● 中医/Traditional Chinese Medical Science</li> </ul> |                                                                                                    |  |
| The first preference institution :                                                                                                    |                                                                                                    |  |
| I.                                                                                                    |                                                                                                    |  |
|                                                                                                    |                                                                                                    |  |
| 查询/S<br>                                                                                                    | erach                                                                                                    |  |
| ◎汉语言文学/Chinese Language and Literature                                                                                                    |                                                                                                    |  |
| ◎中国历史/Chinese History                                                                                                    |                                                                                                    |  |
| ◎中国哲学/Chinese Philosophy                                                                                                    |                                                                                                    |  |
| ◎中医/Traditional Chinese Medical Science                                                                                                    |                                                                                                    |  |
| The second preference institution:                                                                                                    |                                                                                                    |  |
| I.                                                                                                    |                                                                                                    |  |
| 1                                                                                                    |                                                                                                    |  |
| 查询/S                                                                                                    | erach                                                                                                    |  |
| 全部                                                                                                    |                                                                                                    |  |
| accept the institutions suggested by the Confucius Institute Heado<br>●是/Yes ◎否/No                                                                                               | juarters?:                                                                                                    |  |
|                                                                                                    | <ul> <li>文语言文学/Chinese History</li> <li>中国哲学/Chinese Philosophy</li> <li>申医/Traditional Chinese Medical Science</li> </ul> The first preference institution: |  |

# Ingreso de información - Referee.

Seleccionamos la información según indica la imagen. En el cuadro rojo cargamos el archivo de la carta de recomendación proporcionada por el Instituto.

Teléfono: 59322971700 Fax: 59322971700 Name of Referee: José Salazar Teléfono: 59322971700

| □ 表单填写                                                                                                    | 当前位置: 推荐人/Referee                                                                                               |                                                                                                    |
|----------------------------------------------------------------------------------------------------|----------------------------------------------------------------------------------------------------|----------------------------------------------------------------------------------------------------|
| → 填表说明Illustrate                                                                                                    | 6.推荐人/Referee:                                                                                                  |                                                                                                    |
| → 基本信息Basic information<br>→ 教育背景Education background<br>→ 工作经历Work experience<br>→ 语言能力Language ability<br>→ 奖学金申请Application category | 推荐机构类别/Type of Recommending Institute:<br>洲/Continent:<br>国家/Country:<br>推荐机构名称/Name of Recommending Institute: | 孔子学院       ▼         美洲       ▼         厄瓜多尔       ▼         直找/Search       ■         基多圣弗朗西斯科大学孔子学院       ▼ |
| 推荐人Referee                                                                                                    | * 推荐机构推荐信上传/Recommendation upload:<br>* 电话/Tel of Recommending Institute:                                       | Seleccionar archivo N 上传/Upload                                                                               |
|                                                                                                    | * <b>传真</b> /Fax of Recommending Institute:                                                                     | 例: 86-10-58595859<br>例: 86-10-58595900                                                                        |
|                                                                                                    | * 推荐日期/Recommend Date:                                                                                          |                                                                                                    |
|                                                                                                    | * 推荐人姓名/Name of Referee:<br>* 电话/Tel:                                                                           |                                                                                                    |
|                                                                                                    | *申请日期/Date:                                                                                                    | 例: 86-10-58595859                                                                                             |

Ingresamos la redacción preparada.

\*申请陈述/Application Statement(介绍中文学习背景,来华学习计划及目的):

限200-800字

En el cuadro verde, cargamos en scan de la firma personal.

En el cuadro rojo, clic en preview, se carga un pdf con la aplicacion, grabamos y enviamos este archivo a los asistentes del Instituto Confucio.

Verificamos en caso de cualquier error, y finalmente damos clic en Submit.

# Una vez realizado Submit, no se puede cambiar la información y la aplicación será enviada a la universidad.

### 申请人保证/I Hereby Affirm That:

### ◆本表所填写的内容和提供的材料真实无误;

All information and materials given in this form are true and accurate.

### 我保证本人身体健康,符合接收院校相关要求,并于来华后提交有效的《外国人体格检查记录》原件;

I promise my health is in good condition and meet the requirements of the acceptance universities and I will submit the original foreigner physical examination form after come to China.

### ◆在华期间,遵守中国法律、法规,不从事任何危害社会秩序的、与本人来华学习身份不相符合的活动;

During my stay in China, I shall abide by the laws and decrees of China, and will not participate in any activities which are deemed to be adverse to the social order and are inappropriate to my capacity as a student.

### ◆按规定期限离华,不无故在华滞留;

I shall return to my home country as soon as I complete my scheduled program in China, and will not extend my stay without valid reasons.

#### ◆到华前,我同意自行购买海外保险。在华期间,奖学金之外所产生费用与孔子学院总部及在华就读院校无关;

I agree to buy Overseas Insurance before entering China. During my stay in China, except the scholarship, all other expenses and losses will not be related to the Confucius Institute Headquarters and the University which accepted my studying application in China.

### ◆如违反上述保证而受到中国法律、法规或校纪、校规的惩处,我愿意接受孔子学院总部的中止或取消奖学金及其他相应处罚;

If I am judged by the Chinese laws as having violated any of the above, I will not lodge any appeal against the decision of

Confucius Institute Headquarters on suspending, or withdrawing my scholarship, or any other penalties.

### ◆如选择汉语国际教育硕士专业,毕业后至少从事5年汉语教学工作。

If I choose to study for Master of Teaching Chinese to Speakers of Other Languages, I shall be committed to Chinese teaching after graduation for at least 5 years.

推荐机构负责人签字/Signature of the Referee of Recommending Institute:

申请人签字/Signature of the Applicant:

申请人签字扫描件/The applicant signature scanning files:

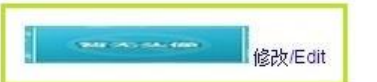

#### 日期/Date:

只有成功提交申请表后,您才能打印。在您提交之前,只可以预览申请表。

You can print out the application form after the submission. Before that, you can only preview it.

| 预览/Preview | 保存/Save | 提交/Submit |
|------------|---------|-----------|
| 5          |         |           |